Panduan Pengguna Aplikasi AHU Legalisasi - Apostille Untuk Permohonan Legalisasi 1. Registrasi Akun

Untuk masuk ke Aplikasi AHU Legalisasi - Apostille, pemohon terlebih dahulu masuk ke "**Daftar**" halaman Website, yaitu https://apostille.ahu.go.id/ . Berikut tampilan halaman awal Aplikasi AHU Legalisasi - Apostille untuk AHU.

A. Klik untuk melakukan pendaftaran akun AHU Legalisasi - Apostille anda.

| PROCEDUR DEL                                         |                                                   |                                                |
|------------------------------------------------------|---------------------------------------------------|------------------------------------------------|
| PROSEDUR PELA                                        | ATANAN                                            |                                                |
| LEGALISASI APO                                       | OSTILLE                                           | APLIKASI LEGALISASI APUSTILLE                  |
| SYARAT DAN KETENTUAN                                 | лин                                               | Kementerian Hukum dan HAM Republik Indonesia   |
| <ul> <li>Pindai Ookumen Indonésia yang</li> </ul>    | g akan digunakan diluar                           | Direktorat Jenderal Administrasi Hukum umum    |
| negeri. Dokumen yang telah dil                       | egalisir oleh pejabat publik di                   |                                                |
| instanni/Lembaga/kardor pene                         | rbit dokumen.                                     | -                                              |
| <ul> <li>Jenis Dokumen yang dapat diaj</li> </ul>    | jukan untuk dilegalisasi /                        | Dattar                                         |
| <ul> <li>Untuit Apositille horse hertakus</li> </ul> | rapat ostrat ostra<br>infuk Nesata vano maninakui |                                                |
| sertifikat Apostilie. Daftar nega                    | ra Apostille dapat dilhat                         | Atau                                           |
| dshi                                                 |                                                   | Advantations Mill (Press)                      |
| D                                                    | B                                                 | Masukan Ninyemail                              |
| Mengelukan permotonan                                | Vertilikasi oloh Direktorat                       |                                                |
| melatur Aplikasi Legelisasi Apositile                | Jendral Administrasi Hukum Umum                   | Masukkan Password 99                           |
| e                                                    | A1                                                | Lupe Kets Sandi                                |
| Setelah berhasil diverifikasi<br>Lakukan Perstayatan | Cutan Semifikat / Stitue<br>Legalisir di Loket    | Masuk                                          |
| Pelalari I                                           | ehih Lankit                                       | Belum terima email aktivasi akun? kilk di simi |

B. Kemudian anda akan diarahkan ke halaman Registrasi seperti gambar di bawah ini:

| REG                              | GISTRASI AKUN                           |   |
|----------------------------------|-----------------------------------------|---|
| NIK (wajib diisi):               | Nama Lengkap (wajib diisi):             |   |
| Masukkan NIK                     | Masukkan Nama Lengkap                   | 2 |
| Email (wajib diisi):             | Konfirmasi Email (wajib diisi):         |   |
| Masukkan Email 3                 | Masukkan Konfirmasi Email               | 4 |
| Nomor Handphone (wajib diisi):   |                                         |   |
| +62 V Masukkan Nomor Handphone 5 |                                         |   |
| 6                                | Daftar Sekarang                         |   |
| Sudah memiliki al                | kun? Silahkan Login dengan Klik di sini |   |
| Sudah memiliki al                | kun? Silahkan Login dengan Klik di sini |   |

Keterangan:

• 1. Masukkan NIK sesuai KTP. (Wajib diisi)

- 2. Masukkan Nama Lengkap. (Wajib diisi)
- 3. Masukkan *Email* yang valid. (Wajib diisi)
- 4. Masukkan Konfirmasi Email . (Wajib diisi)
- 5. Masukkan Nomor Handphone. (Wajib diisi)
- 6. Klik "Daftar Sekarang" jika sudah selesai.

C. Akan muncul notifikasi apabila registrasi sudah berhasil seperti yang terlihat pada gambar berikut ini:

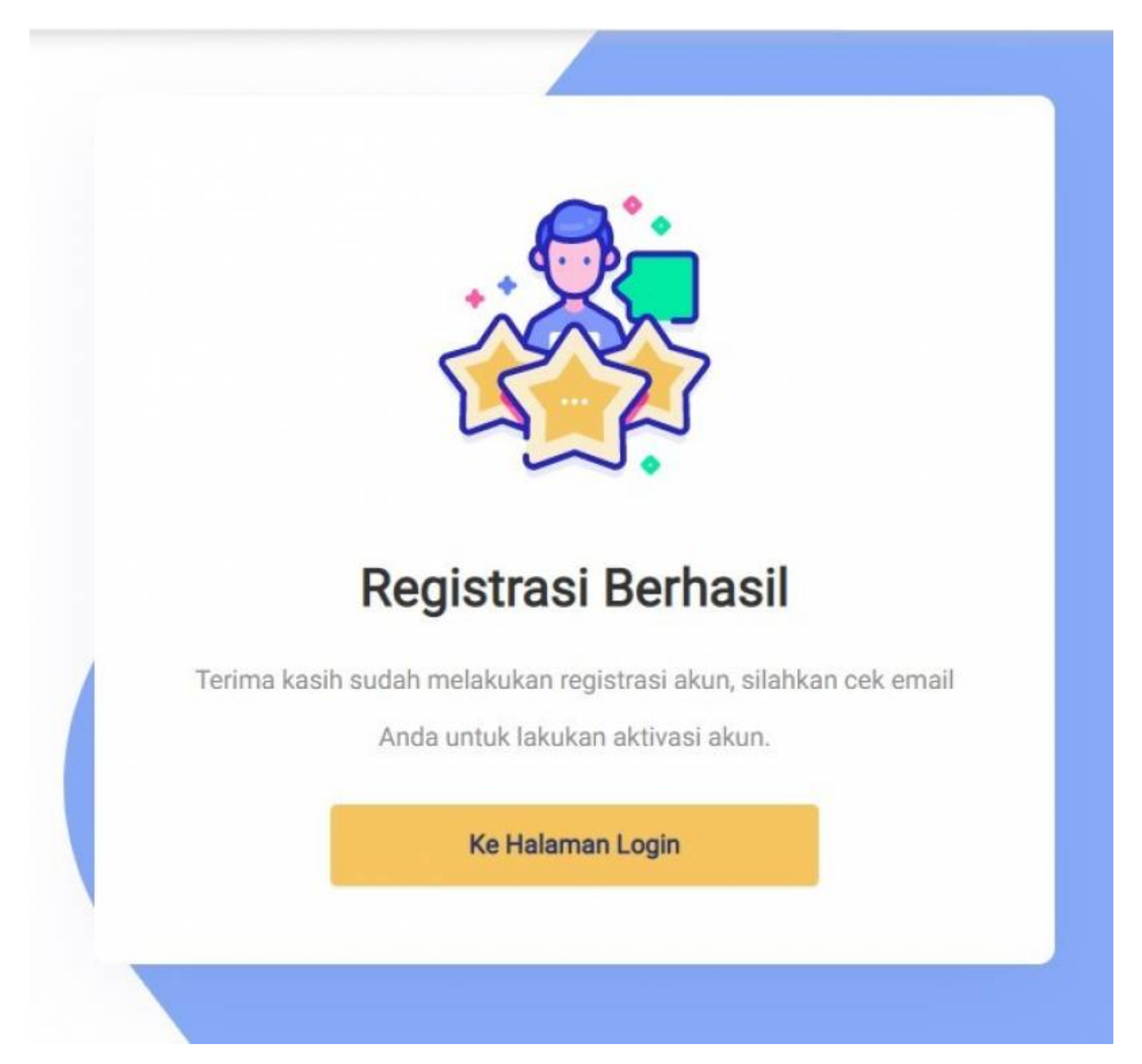

D. Kemudian cek *Email* yang telah anda daftarkan sebelumnya. Anda akan mendapatkan *Email* **Aktivasi akun** yang berisi **NIK** anda dan *Password* **Sementara** yang dapat digunakan untuk *Login* dan klik "**Aktivasi Akun**" atau gunakan *link* URL untuk melakukan aktivasi akun:

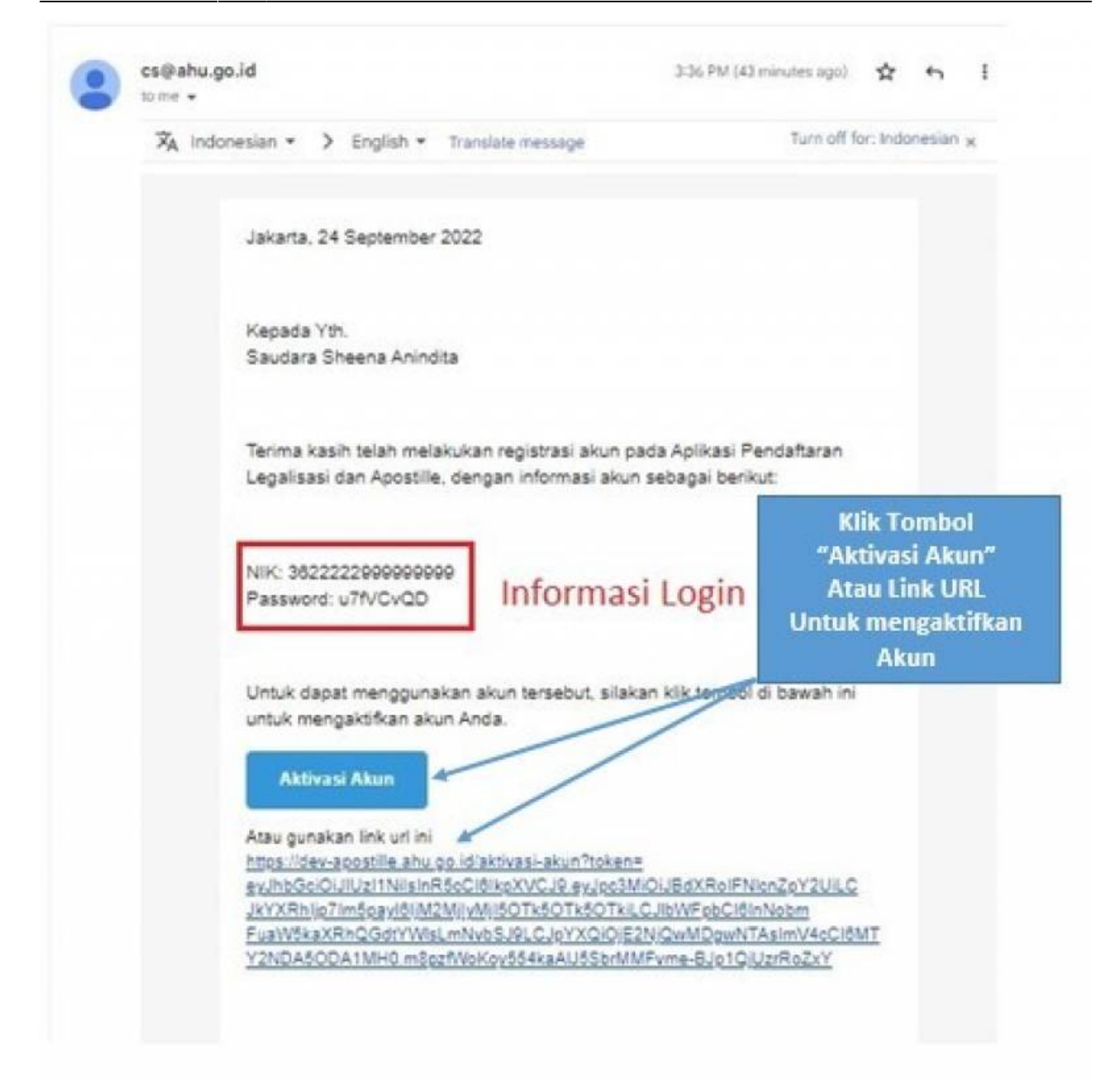

E. Apabila Aktivasi Akun berhasil, maka akan muncul notifikasi seperti gambar berikut ini:

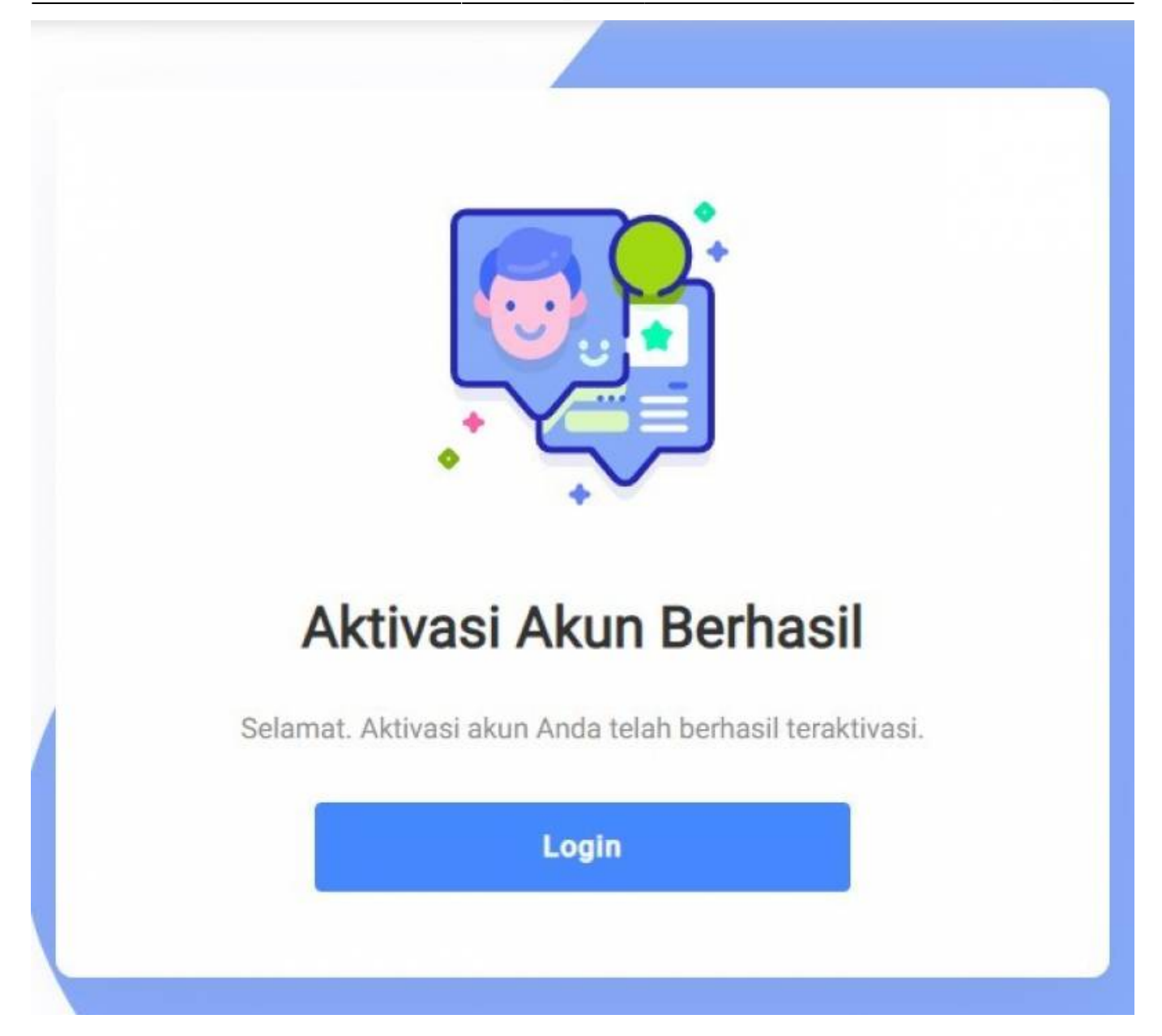

F. Klik "Login" di notifikasi untuk kembali ke halaman login dan silahkan *Login* menggunakan **NIK/Email yang didaftarkan** dan **Password** yang anda dapatkan di *email* Aktivasi Akun.

2. Kirim Ulang Aktivasi Email

A. Jika anda belum menerima *Email* Aktivasi Akun, Klik *link* " **di sini** " pada halaman *Login* seperti gambar di bawah ini:

| EGALISASI APO                                                                                        | OSTILLE                                                              | APLIKASI LEGALISASI APO                | STILLE                                                                |
|----------------------------------------------------------------------------------------------------|----------------------------------------------------------------------|----------------------------------------|-----------------------------------------------------------------------|
| SYARAT DAN KETENTUAN                                                                                 | имим                                                                 | Kementerian Hukum dan HAM Republik     | Indonesia                                                             |
| <ul> <li>Pindai Dokumen Indonesia yan<br/>negeri. Dokumen yang telah dii</li> </ul>                  | g akan digunakan diluar<br>egalisir oleh pejabat publik di           | Direktorat Jenderal Administrasi Huku  | տ սուստ                                                               |
| instansi/Lembaga/kantor pene<br>- Jenis Dokumen yang dapat dia<br>dikeluarkan sertifikat Anostille ( | rrbit dokumen.<br>jukan untuk dilegalisasi /<br>dapat dilihat disini | Daftar                                 |                                                                       |
| Untuk Apostille hanya berlaku u<br>sertifikat Apostille. Daftar nega                                 | untuk Negara yang mengakui<br>ara Apostille dapat dilihat            | Atau                                   |                                                                       |
|                                                                                                    | F                                                                    | Masukkan NIK                           |                                                                       |
| tengajukan permohonan<br>helalui Apikasi Legalisasi Apostille                                        | Verlfikasi oleh Direktorat<br>Jendral Administrasi Hukum Umum        | Masukkan Password                      | ø                                                                     |
| E                                                                                                    | Ra                                                                   | 3                                      | Lupa Kata Sandi7                                                      |
| ietelah berhasil diverifikasi<br>akukan Pembayaran                                                   | Cetak Sertifikat / Stiker<br>Legalisir di Lokot                      | Masuk                                  |                                                                       |
| Pelajari L                                                                                           | ebih Lanjut                                                          | Belum terima email aktivasi akun? klik | di sini. 🔶 Kik ink 'di sini' jika belum<br>menerima Email Aktivasi Ak |

B. Kemudian anda akan diarahkan ke halaman Kirim Ulang Email Aktivasi seperti gambar di bawah ini:

| 👗 APLIKASI LEGALISASI A                                             | POSTILLE                          |    |
|---------------------------------------------------------------------|-----------------------------------|----|
|                                                                     |                                   |    |
|                                                                     | Kirim Ulang Email Aktiva          | si |
|                                                                     | Masukkan NIK                      | 1  |
|                                                                     | Masukkan Email                    | 2  |
|                                                                     | Kirim                             | 3  |
|                                                                     | Batal                             |    |
|                                                                     |                                   |    |
|                                                                     |                                   |    |
| Direktorat Jenderal Administrasi Hukum Umum Kementerian Hukum dan P | lak Asasi Manusia @Copyright 2021 |    |

## Keterangan:

- 1. Masukkan **NIK** anda.
- 2. Masukkan *Email* yang telah anda daftarkan sebelumnya.

- 3. Klik Jika sudah selesai.
- C. Selanjutnya silahkan cek kembali *Email* anda seperti pada nomor **1** Point **D**.
- 3. Login Akun
- A. Untuk Melakukan Login silahkan isi form seperti gambar di bawah ini:

| EGALISASI APOSTILLE                                                                                   |                                                                                   | APLIKASI LEGALISASI APOSTILLE   |                   |  |
|----------------------------------------------------------------------------------------------------|-----------------------------------------------------------------------------------|---------------------------------|-------------------|--|
| ARAT DAN KETENTUAN                                                                                    | имим                                                                              | Kementerian Hukum dan HAM R     | epublik Indonesia |  |
| Pindai Dokumen Indonesia yan<br>negeri. Dokumen yang telah di                                         | g akan digunakan diluar<br>legalisir oleh pejabat publik di                       | Direktorat Jenderal Administra  | si Hukum umum     |  |
| Jenis Dokumen yang dapat dia                                                                          | агріт dokumen.<br>ijukan untuk dilegalisasi /                                     | Daftar                          |                   |  |
| dikeluarkan sertifikat Apostille<br>Untuk Apostille hanya berlaku<br>sertifikat Apostille. Daftar neg | dapat dilihat disini<br>untuk Negara yang mengakui<br>ara Apostille dapat dilihat | Atau                            |                   |  |
|                                                                                                    | ē                                                                                 | Masukkan NIK/Email              | 1                 |  |
| ngajukan permohonan<br>Ialui Aplikasi Legalisasi Apostile                                             | Verifikasi oleh Direktorat<br>Jendral Administrasi Hukum Umum                     | Masukkan Password               | 2 ø               |  |
| 3                                                                                                    | R-                                                                                |                                 | Lupa Kata Sandi?  |  |
| telah berhasil diverifikasi<br>tukan Pembayarah                                                       | Cetak Sertifikat / Stiker<br>Legalisir di Loket                                   | Masuk                           | 3                 |  |
| Pelajari L                                                                                            | ebih Lanjut                                                                       | Belum terima email aktivasi akt | un? klik di sini. |  |

- 1. Masukkan NIK/Email anda.
- 2. Masukkan Password yang sudah anda dapatkan dari Email Aktivasi Akun.
- 3. Kemudian Klik "Masuk".

B. Jika *Login* berhasil anda akan diarahkan menuju halaman *Dashboard* aplikasi Apostille seperti yang terlihat pada gambar berikut:

| PENGUMUMAN 20 MARET 2019<br>Tanggal Tetat: 04/04/2019 | 1                  | * FAQ<br>Tengel/Teol. 18/06/2022 | 2                                                  |
|-------------------------------------------------------|--------------------|----------------------------------|----------------------------------------------------|
| Apostile Legalisasi                                   |                    |                                  |                                                    |
| 0                                                     |                    | 0                                | Buat Permohonan<br>Kik di airs untuk buat permohon |
| Menunggu Venfika                                      | Informasi Permoho  | Menunggu Spesimen Baru           |                                                    |
|                                                       | Legalisasi yang te | lah                              |                                                    |
| 0                                                     | diajukan           | 0                                | 4<br>Deftar Permohonan<br>Kit dum untuk Net sehar  |
| Permohonan ditoli                                     | uk.                | Permohonan Selesal               | semstrones.                                        |

- 1. Pengumuman Feature
- 2. Pengumuman Transaksi
- 3. Membuat Permohonan
- 4. Daftar Permohonan
- 5. Panduan Lengkap Permohonan Legalisasi & Apostille
- 4. Membuat Permohonan

## 1) Permohonan Legalisasi

A. Untuk membuat permohonan Legalisasi, klik menu "**Buat Permohonan**" pada halaman *Dashboard* seperti yang bisa dilihat pada gambar berikut:

| PEKKUMAIMAN 20 MARET 2019<br>Tergal Tett: 0404/0019 | X FAQ<br>Tergger Teter: 10/10/3222 |                                                                    |
|-----------------------------------------------------|------------------------------------|--------------------------------------------------------------------|
| Addetilie<br>O<br>Menoriggu Verifikasi              | <b>D</b><br>Menunggu Spesimen Hani | Buat Permohonan<br>kik di seri untuk baat permohon                 |
| 0<br>Permohonan ditolak                             | <b>D</b><br>Permohonan Selessai    | Daftar Permohonan<br>rik at airs artic it bir tahlar<br>permohonen |

B. Akan diarahkan ke halaman buat permohonan, seperti yang terlihat pada gambar berikut:

| BUAT PERMOHONAN                                    |                                                         |
|----------------------------------------------------|---------------------------------------------------------|
|                                                    |                                                         |
| dasarkan jenis dokumen dan negara tujuan legalisas | i.                                                      |
|                                                    |                                                         |
| 4                                                  |                                                         |
| 1                                                  | V                                                       |
|                                                    |                                                         |
| 2                                                  |                                                         |
| 4                                                  | lasarkan jenis dokumen dan negara tujuan legalisas<br>1 |

- 1. Pilih dokumen yang dilegalisasi.
- 2. Masukan negara tujuan legalisasi.

C. Pilih dokumen yang dilegalisasi dan Negara tujuan legalisasi. Sebagai contoh case ini, dokumen yang dilegalisasi adalah "Dokumen Pendidikan" dan Negara tujuan legalisasi adalah "Malaysia". Akan muncul secara otomatis jenis layanan berdasarkan dokumen dan tujuan negara yang dilegalisasi. Selanjutnya pilih jenis layanan "Legalisasi".

| Pilih layanan permohonan                                                                     |   |   |
|----------------------------------------------------------------------------------------------|---|---|
| nda dapat memilih layanan permohonan berdasarkan jenis dokumen dan negara tujuan legalisasi. |   |   |
| lokumen yang dilegalisasi: <mark>(wajib diisi</mark> ):                                      |   |   |
| Dokumen Pendidikan                                                                           |   | V |
| legara Tujuan Legalisasi : <mark>(wajib diisi</mark> ):                                      |   |   |
| Malaysia                                                                                     | 0 | Q |
| enis permohonan yang tersedia berdasarkan dokumen dan negara tujuan yang dipilih:            |   |   |

# D. Selanjutnya anda akan diminta untuk mengisi form yang bisa dilihat seperti gambar di bawah:

| 4ama (wajib diisi):                                                                                                    | Identitas Pemohon File:                                                                                                    |
|----------------------------------------------------------------------------------------------------|----------------------------------------------------------------------------------------------------|
| Tulis nama lengkap Anda disini 2                                                                                                    | L Upload 8                                                                                                    |
|                                                                                                    | Sigun data identitas file, agar dapat digunakan untuk permohonan selanjutnya.                                                                                      |
| Email (wajib diisi):                                                                                                    | Nomor Identitas (wajib diisi):                                                                                                    |
| example@gmail.com 3                                                                                                    | Masukkan Nomer Identitas 10                                                                                                    |
| Nomor Hp (wajib disi):                                                                                                    | Tempat Lahir (wajib diisi):                                                                                                    |
| Masukkan No. Hp 4                                                                                                    | Tempat Lahir 11                                                                                                    |
| Jenis Kelamin (wajib diisi):                                                                                                    | Tanggal Lahir (wajib diisi):                                                                                                    |
| 🛛 Laki-laki 🔿 Perempuan 5                                                                                                    | Select date 12 E                                                                                                    |
| Negara Tempat Tinggal (wajib diisi):                                                                                                    |                                                                                                    |
| Pilih Negara 6                                                                                                    |                                                                                                    |
| Alamat (wajib diisi):                                                                                                    |                                                                                                    |
| Alamat rumah 7                                                                                                    |                                                                                                    |
|                                                                                                    |                                                                                                    |
|                                                                                                    |                                                                                                    |
|                                                                                                    |                                                                                                    |
| Data Dokumen                                                                                                    |                                                                                                    |
| Data Dokumen<br>Jenis Dokumen (wajib diisi):                                                                                                    | Nomor Dokumen (wajib diisi):                                                                                                    |
| Data Dokumen<br>Jenis Dokumen (wajib diisi):<br>Pilih Jenis Dokumen 🚺 🕹                                                                                                    | Nomor Dokumen (wajib diisi):<br>Nomor Dokumen 2                                                                                                    |
| Data Dokumen<br>Jenis Dokumen (wajib diisi):<br>Pilih Jenis Dokumen<br>Nama Dokumen (wajib diisi):                                                                          | Nomor Dokumen (wajib diisi): Nomor Dokumen 2                                                                                                    |
| Data Dokumen<br>Jenis Dokumen (wajib diisi):<br>Pilih Jenis Dokumen (wajib diisi):<br>Nama Dokumen (wajib diisi):<br>Nama Dokumen 3                                         | Nomor Dokumen (wajib diisi):<br>Nomor Dokumen 2<br>Nama yang tertera di dokumen (wajib diisi):<br>Nama yang tertera di dokumen 4                                   |
| Data Dokumen<br>Jenis Dokumen (wajib diisi):<br>Pilih Jenis Dokumen (wajib diisi):<br>Nama Dokumen (wajib diisi):<br>Nama Dokumen (Stiker yang akan dicetak) (wajib diisi): | Nomor Dokumen (wajib diisi):<br>Nomor Dokumen 2<br>Nama yang tertera di dokumen (wajib diisi):<br>Nama yang tertera di dokumen 4<br>Tanggal Dokumen (wajib diisi): |

|                  |                     |                                 |               | Data Pejabat      |                    |                               |           |         |                  |            |
|------------------|---------------------|---------------------------------|---------------|-------------------|--------------------|-------------------------------|-----------|---------|------------------|------------|
| Nama Pejat       | oat Publik (wajib d | iisi):                          |               |                   | Instansi Peja      | bat Publik (wajil             | b diisi): |         |                  |            |
| Nama Pe          | ejabat Publik       |                                 | <b>1</b> Q    |                   | Instansi           |                               |           |         |                  | 3          |
| Jabatan (wa      | ajib diisi):        |                                 |               |                   | Tempat Ceta        | k Sticker <mark>(wajib</mark> | diisi):   |         |                  |            |
| Nama Pe          | ejabat Publik       |                                 | <b>2 </b>     |                   | Pilih Lokas        |                               |           |         |                  | 4 ~        |
| Jenis<br>Dokumen | Nama<br>Dokumen     | Nama Yang Tertera di<br>Dokumen | Nomor Dokumen | Jumlah<br>Dokumen | Tanggal<br>Dokumen | Nama<br>Pejabat               | Jabatan   | Lembaga | Status<br>Upload | Pengaturan |
|                  |                     |                                 |               | No Data           |                    |                               |           |         |                  |            |
|                  |                     | Kemba                           | li +Tambah    | Permohonan        | ⇒ Simpan           | dan Lanjutkan                 |           |         |                  |            |

- Data Pemohon
- 1. Pilih data diri sendiri / orang lain. (Wajib diisi)
- 2. Masukkan Nama lengkap. (Wajib diisi)
- 3. Masukkan *Email*. (Wajib diisi)
- 4. Masukkan Nomor Hp. (Wajib diisi)
- 5. Masukkan Jenis kelamin. (Wajib diisi)
- 6. Masukkan Negara tempat tinggal. (Wajib diisi)
- 7. Masukkan Alamat. (Wajib diisi)
- 8. Upload Identitas pemohon. "File pdf, jpeg,png Max 5MB" (Wajib diisi)
- 9. Centang ( ✓ ) untuk Menyimpan data agar dapat digunakan untuk membuat permohonan selanjutnya. (Wajib diisi)
- 10. Masukkan Nomor identitas. (Wajib diisi)
- 11. Masukkan Tempat lahir. (Wajib diisi)
- 12. Masukkan Tanggal lahir. (Wajib diisi)
- Data Dokumen
- 1. Masukkan Jenis dokumen. (Wajib diisi)
- 2. Masukkan Nomor dokumen. (Wajib diisi)
- 3. Masukkan Nama dokumen. (Wajib diisi)
- 4. Masukkan Nama yang tertera di dokumen. (Wajib diisi)
- 5. Masukkan Jumlah Dokumen (Stiker yang akan dicetak). (Wajib diisi)
- 6. Masukkan Tanggal Dokumen. (Wajib diisi)
- 7. Upload Dokumen. " File pdf, jpeg,png Max 5MB" (Wajib diisi)
- 🔵 Data Pejabat
- 1. Masukkan Nama pejabat publik (pilih dari dropdown sistem). (Wajib diisi)
- 2. Masukkan Jabatan (pilih dari dropdown sistem). (Wajib diisi)
- 3. Masukkan Instansi penerbit dokumen. (Wajib diisi)
- 4. Pilih Lokasi Tempat cetak stiker. (Wajib diisi)

E. Pada gambar 15 dan petunjuk nomor 1, jika anda memilih data Orang lain, maka akan muncul tambahan form seperti gambar berikut:

|                                                                      | Data                      | Pemohon                     |               |   |
|----------------------------------------------------------------------|---------------------------|-----------------------------|---------------|---|
| Diri Sendiri 🜔 Orang Lain                                            |                           |                             |               |   |
| 🚺 Jika anda mewakili pihak lain, Anda di harusk                      | an mengupload surat kuasa | 土 Template Surat Kuasa      |               |   |
| Nama Penerima Kuasa <mark>(wajib diisi)</mark> :                     |                           |                             |               |   |
|                                                                      |                           | Upload Surat Kuasa L Upload | 4             |   |
| Nama Penerima Kuasa                                                  | 2                         | Upload Surat Kuasa L Upload | 4             |   |
| Nama Penerima Kuasa<br>Nomor Identitas Penerima Kuasa (wajib diisi): | 2                         | Upload Surat Kuasa L Upload | 4<br>土 Upload | 5 |

- 1. Download Template surat kuasa.
- 2. Masukkan Nama penerima kuasa. (Wajib diisi)
- 3. Masukkan Nomor identitas penerima kuasa. (Wajib diisi)
- 4. Upload Surat kuasa. "File pdf, jpeg,png Max 5MB" (Wajib di-upload)
- 5. Upload Identitas penerima kuasa. " File pdf, jpeg,png Max 5MB" (Wajib di-upload)

F. Setelah mengisi semua form klik "Tambah Permohonan" untuk dimasukkan ke dalam list. Anda juga bisa menambahkan lebih dari satu jenis permohonan pembuatan dokumen yang bisa dilihat pada point D.

| Jenis<br>Dokumen | Nama<br>Dokumen | Nama Yang Tertera di<br>Dokumen | Nomor Dokumen | Jumlah<br>Dokumen | Tanggal<br>Dokumen | Nama<br>Pejabat | Jabatan | Lembaga | Status<br>Upload | Pengaturan |
|------------------|-----------------|---------------------------------|---------------|-------------------|--------------------|-----------------|---------|---------|------------------|------------|
| 803559           | 83939           | 83383862                        | 835633        | 826339            | 88873              | 8833            | 83597   | 8328    | 83291            | ۲          |
|                  |                 | Kemb                            | ali +Tambal   | n Permohonan      | → Simpan           | dan Lanjutkan   |         |         |                  |            |

G. klik "Simpan dan Lanjutkan" untuk melanjutkan ke tahap yang berikutnya.

H. Step selanjutnya anda akan diarahkan ke halaman *preview*. Pastikan kembali data anda sebelum melakukan submit.

#### PREVIEW PENDAFTARAN PERMOHONAN LEGALISASI

| Identitas Pemohon           |                                                      | Identitas Pemohon File              |
|-----------------------------|------------------------------------------------------|-------------------------------------|
| Nomor Identitas<br>Pemohon  | 1.00000000000                                        |                                     |
| Negara Tujuan<br>Permohonan |                                                      |                                     |
| Nama Pemohon                | 12 1. 12 No. 19                                      |                                     |
| Jenis Kelamin               | - A. L. & S. M. &                                    |                                     |
| Tempat Lahir                | - G. 1. 1. 2. 1. 1. 1. 1. 1. 1. 1. 1. 1. 1. 1. 1. 1. |                                     |
| Tanggal Lahir               | 1900-1997 State                                      |                                     |
| Nomor Handphone             | STOCKERSON D                                         |                                     |
| Email                       | - A                                                  |                                     |
| Negara Tempat Tinggal       | 19 1. 10 Mar 19 10                                   |                                     |
| Alamat                      |                                                      |                                     |
| RT & RW                     | 12 J. 12 St. 19 St.                                  |                                     |
| Provinsi                    |                                                      |                                     |
| Kota                        |                                                      |                                     |
| Kabupaten                   |                                                      | Dexec                               |
| Identitas Surat Kuas        | 50                                                   |                                     |
| Nama Penerima Kuasa :       |                                                      | Nomor Identitas Penerima Kuasa : -  |
| Surat Kuasa                 |                                                      | Identitas Penerima Surat Kuasa File |
|                             |                                                      |                                     |

#### PREVIEW PENDAFTARAN PERMOHONAN APOSTILLE

| Identitas Pemohor                                                                                                    | 1                     | Identitas Pemohon File              |
|----------------------------------------------------------------------------------------------------|-----------------------|-------------------------------------|
| Identitas Pernohon<br>Negara Tujuan<br>Permohonan<br>Nama Pemohon<br>Jenis Kelamin<br>Tempat Lahir<br>Tanggal Lahir<br>Nomor Handphone<br>Email<br>Negara Tempat Tinggal<br>Alamat |                       | 0 Q X Q C                           |
| Identitas Surat Kua                                                                                                    | 158                   |                                     |
| Nama Penerima Kuasa                                                                                                    |                       | Nomor identitas Penerima-<br>Kuasa  |
| Surat Kuasa                                                                                                    |                       | Identitas Penerima Surat Kuasa File |
|                                                                                                    | Z Z<br>Belum ada data | Z<br>Belum ada data                 |
| Data Dokumen 1<br>Jenis Dokumen<br>Nama Dokumen<br>Nama Yang Tertera di<br>Dokumen<br>Singkatan Dokumen<br>Tanggal Dokumen                                                         |                       | Berkas Dokumen                      |
| Nama Pejabat Publik<br>Instansi Penerbit<br>Dokumen<br>Jabatan                                                                                                    | Data Pejabat          | D @ % @ C                           |
|                                                                                                    | Kembali               | Submit Permohonan                   |

I. Klik "Submit Permohonan" jika anda sudah yakin.

J. Akan muncul popup konfirmasi, kemudian klik "Ya, Submit"

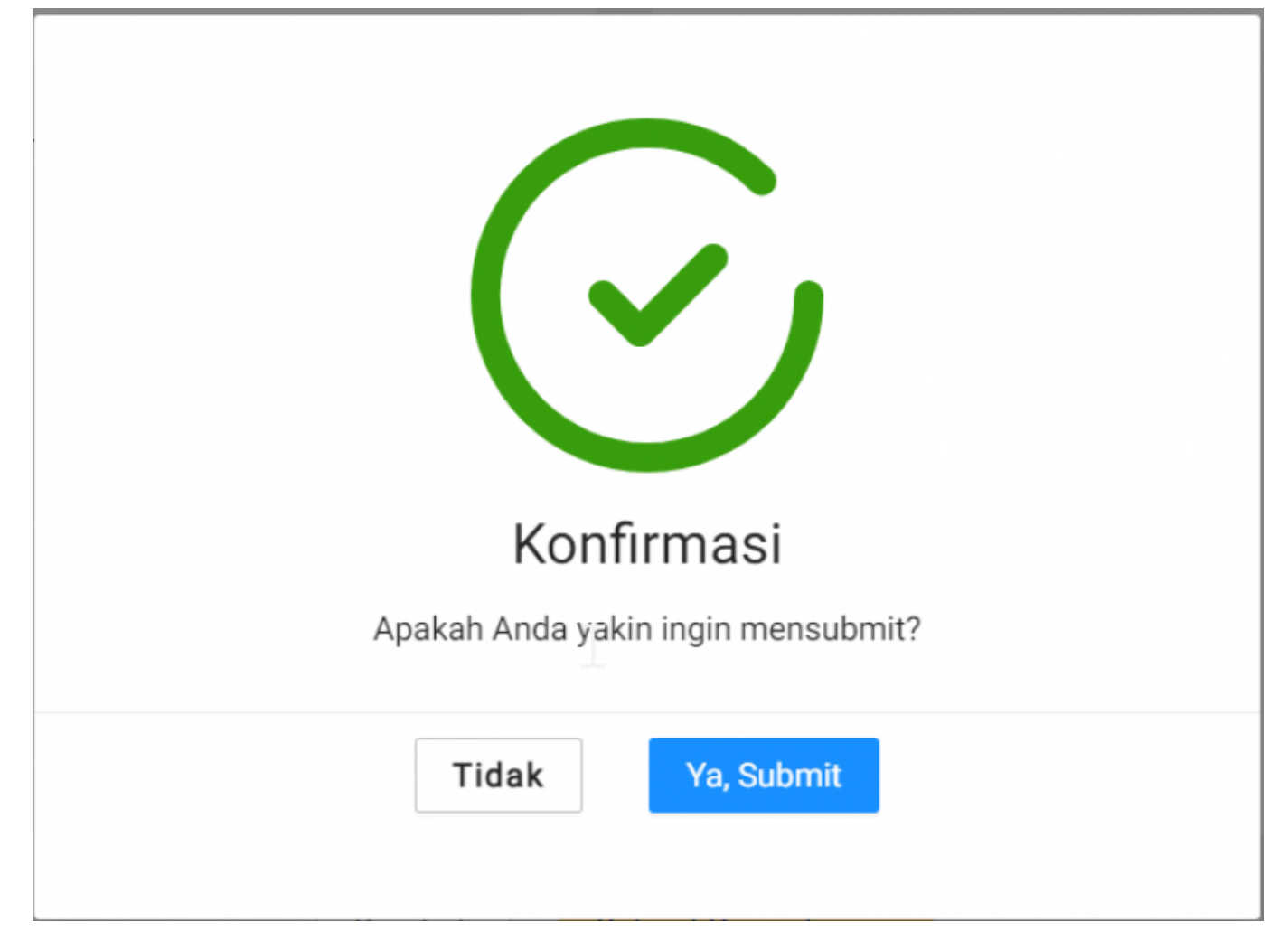

K. Selanjutnya permohonan anda akan masuk ke daftar permohonan Apostille dan masuk kedalam tahap verifikasi yang akan diverifikasi oleh pihak verifikator seperti gambar di bawah ini:

| - Busi | DAFTAR PERMOHONAN   |             |                     |                   |                     |                   |  |  |  |  |
|--------|---------------------|-------------|---------------------|-------------------|---------------------|-------------------|--|--|--|--|
| - Bua  | remononan           |             |                     |                   |                     |                   |  |  |  |  |
| A      | Apostille           | Legalisasi  |                     |                   |                     |                   |  |  |  |  |
| No     | Nomor Permohonan    | Nama        | Nama Dokumen        | Tanggal Pengajuan | Status Permohonan   | Pengaturan        |  |  |  |  |
|        | Cari Nomor Permoh Q | Cari Nama Q | Cari Nama Dokumen Q | Cari Tanggal Pe 🗒 | Pilih V             |                   |  |  |  |  |
| 1      |                     |             |                     |                   | Menunggu Verifikasi | \$                |  |  |  |  |
| 20     | ~                   |             | < 1 >               |                   | Menampilkan         | 1 - 1 dari 1 item |  |  |  |  |

## 2) Permohonan Ditolak

A. Setelah menunggu proses verifikasi, jika permohonan anda ditolak oleh Verifikator, **Status Permohonan** anda akan tertulis **"Permohonan ditolak"** seperti yang bisa dilihat pada gambar

| 2024/04/23 04:03    | 15/26      |           | Panduan Pengguna     | Aplikasi AHU Legalisasi - Ap | oostille Untuk Permohonan Legalisas                     |
|---------------------|------------|-----------|----------------------|------------------------------|---------------------------------------------------------|
| dibawah ini:        |            |           |                      |                              |                                                         |
|                     |            |           | DAFTAR PERMOHO       | DNAN                         |                                                         |
| + Buat Permohonan   | Legalisasi |           |                      |                              |                                                         |
| No Nomor Permohonan |            | Nama      | Nama Dokumen         | Tanggal Pengajuan            | Status Permohonan Pengaturan                            |
|                     | ٩          | Cari Nama | Q, Cari Nama Dokumen | Q, Carl Tanggal Pe           | Permohonan Ditolak \vee                                 |
| 1 20 🗸              |            |           | < 1 >                |                              | Permohonan Ditolak 🔺 🕸<br>Menampilkan 1 - 1 dari 1 item |

## 3) Menunggu Spesimen Terbaru

A. Pada saat proses Verifikasi jika data pejabat dalam sertifikat anda tidak ada dalam database aplikasi Apostille **Status Permohonan** anda akan tertulis **"Menunggu Spesimen terbaru"** seperti yang terlihat pada gambar berikut:

|        |                |            |           | D  | AFTAR PERMOHON    | IAN |                   |                              |                     |
|--------|----------------|------------|-----------|----|-------------------|-----|-------------------|------------------------------|---------------------|
| + Buat | Permohonan     |            |           |    |                   |     |                   |                              |                     |
|        |                |            |           |    |                   |     |                   |                              |                     |
| A      | postille       | Legalisasi |           |    |                   |     |                   |                              |                     |
| No     | Nomor Permohor | nan        | Nama      |    | Nama Dokumen      |     | Tanggal Pengajuan | Status Permohonan            | Pengaturan          |
|        | 309            | Q,         | Cari Nama | Q, | Cari Nama Dokumen | Q,  | Cari Tanggal Pe 🖽 | Menunggu Spesim 🗸            |                     |
| 1      |                |            |           |    |                   |     |                   | Menunggu Spesimen<br>Terbaru | 0                   |
| 20     | ~              |            |           |    | < 1 >             |     |                   | Menampilka                   | n 1 - 1 dari 1 item |

B. Untuk melanjutkan proses verifikasinya anda akan diminta untuk meng-*upload* **"Surat Pengantar Spesimen TTD"** yang formatnya bisa anda *download* seperti yang dapat dilihat pada gambar berikut:

| + Buat F | Permohonan                  |            |             | DAFTAR PERMOHONAN   |                   |                                                               |
|----------|-----------------------------|------------|-------------|---------------------|-------------------|---------------------------------------------------------------|
| Ap       | ostille<br>Nomor Permohonan | Legalisasi | Nama        | Nama Dokumen        | Tanggal Pengajuan | Status Permohonan Pengaturan                                  |
| 1 20     | 309                         | Q,         | Carl Nama Q | Cari Nama Dokumen Q | Cari Tanggal Pe 🛅 | Menungg<br>Menunggu<br>Terbaru<br>Spesimen TTD<br>fari 1 item |

C. Kemudian untuk meng-*upload* surat pengantar spesimen klik "**Update**" seperti yang dapat dilihat pada gambar berikut:

| Last update: 2024/04/19 05:11 |                |           | permohonan_legalisasi http://panduan.ahu.go.id/doku.php?id=permohonan_legalisas |                   |                                                 |  |  |  |
|-------------------------------|----------------|-----------|---------------------------------------------------------------------------------|-------------------|-------------------------------------------------|--|--|--|
|                               |                |           | DAFTAR PERMOHONAN                                                               |                   |                                                 |  |  |  |
| + Buat Permol                 | honan          |           |                                                                                 |                   |                                                 |  |  |  |
| Apostille                     | Legalisasi     |           |                                                                                 |                   |                                                 |  |  |  |
| No No                         | mor Permohonan | Nama      | Nama Dokumen                                                                    | Tanggal Pengajuan | Status Permohonan Pengaturan                    |  |  |  |
| 30                            | 09 Q.          | Cari Nama | Q, Carl Nama Dokumen Q,                                                         | Cari Tanggal Pe 🖄 | Menungg                                         |  |  |  |
| 1                             |                |           |                                                                                 |                   | Menunggu Z Update hn<br>Terbaru Surat Pengantar |  |  |  |
| 20 ~                          |                |           | < 1 >                                                                           |                   | Spesimen TTD Jari 1 item                        |  |  |  |

D. Kemudian anda akan diarahkan ke halaman Buat permohonan kemudian scroll ke bagian bawah dan isi form yang dibutuhkan kemudian *Upload* surat pengantar spesimen seperti yang bisa dilihat pada gambar berikut:

| DOATPERI                                                                            | NOTOTAN                                                                                                    |
|-------------------------------------------------------------------------------------|----------------------------------------------------------------------------------------------------|
| ilih layanan permohonan                                                             |                                                                                                    |
| da dapat memilih layanan permohonan berdasarkan jenis dokumen dan negara tujuan leg | alisasi.                                                                                                    |
| kumen yang dilegalisasi: <mark>(wajib diisi)</mark> :                               |                                                                                                    |
|                                                                                     | ~                                                                                                    |
| gara Tujuan Legalisasi : (wajib diisi):                                             |                                                                                                    |
|                                                                                     | ά.                                                                                                    |
|                                                                                     |                                                                                                    |
| Data Pe                                                                             | mohon                                                                                                    |
| Diri Sendiri 🔘 Orang Lain                                                           |                                                                                                    |
| ıma (wəjib diisi):                                                                  | Identitas Pemohon File:                                                                                           |
|                                                                                     | L. Upload                                                                                                    |
|                                                                                     | Gunakan data identitas file yang surlah disimpan sehelumnya                                                       |
| nail (wajib diisi):                                                                 | Nomor Identitas (wajib diisi):                                                                                    |
|                                                                                     |                                                                                                    |
| omor Hp (wajib diisi):                                                              | Tempat Lahir (wajib diisi):                                                                                       |
|                                                                                     |                                                                                                    |
| nis Kelamin (wajib diisi):                                                          | Tanggal Lahir (wajib diisi):                                                                                      |
| / Laki-laki 💿 Perempuan                                                             | 8                                                                                                    |
| ngara Tempat Tinggal (wajib diisi):                                                 |                                                                                                    |
| Q                                                                                   |                                                                                                    |
| amat (wajib diisi):                                                                 |                                                                                                    |
|                                                                                     |                                                                                                    |
|                                                                                     |                                                                                                    |
| i Dokumen Nama Dokumen Nama Yang Tertera di Dokumen Nomor Do                        | kumen Jumlah Dokumen Tanggal Dokumen Nama Pejabat Jabatan Leml                                                    |
|                                                                                     |                                                                                                    |
| NIP                                                                                 | Tahun Jabatan                                                                                                    |
| NIP                                                                                 | Tahun Akhir 🗇 🙎                                                                                                   |
|                                                                                     | Kecamatan                                                                                                    |
| Alamat                                                                              |                                                                                                    |
| Alamat 3                                                                            | Kecamatan 4                                                                                                    |
| Alamat Alamat 3                                                                     | Kecamatan 4 Q                                                                                                    |
| Alamat Alamat 3<br>Alamat 3<br>Kabupaten/Kota<br>Kabupaten/Kota                     | Kecamatan     4     Q       Provinsi                                                                              |
| Alamat<br>Alamat<br>Alamat<br>Kabupaten/Kota<br>Keterangan<br>Keterangan            | Kecamatan     4     Q       Provinsi     Provinsi       Upload Spesimen Terbaru (wajib diisi):       1     Upload |
| Alamat 3<br>Alamat 3<br>Kabupaten/Kota<br>Keterangan 5                              | Kecamatan     4     Q       Provinsi     Provinsi       Upload Spesimen Terbaru (wajib diisi):       1     Upload |
| Alamat<br>Alamat 3<br>Kabupaten/Kota<br>Keterangan<br>Keterangan 5                  | Kecamatan     4     Q       Provinsi       Upload Spesimen Terbaru (wajib diisi):       L Upload                  |

- 1. Masukkan **NIP** Pejabat.
- 2. Masukkan T**ahun Jabatan**.
- 3. Masukkan Alamat.
- 4. Masukkan Kecamatan.
- 5. Masukkan Keterangan.
- 6. Upload Surat Pengantar Spesimen.
- 7. Klik "Simpan dan Lanjutkan" untuk melanjutkan proses Verifikasi.

## 4) Permohonan Selesai

A. Setelah menunggu proses verifikasi, jika permohonan anda diterima oleh Verifikator, **Status Permohonan** anda akan tertulis "**Selesai**" seperti yang bisa dilihat pada gambar dibawah ini:

| + Buet | Permohonen                           |    |              | D | AFTAR PERMOHONAN        |   |                      |                   |            |
|--------|--------------------------------------|----|--------------|---|-------------------------|---|----------------------|-------------------|------------|
| Ag     | oosfile Legalume<br>Nomer Permohonan |    | Nama         |   | Nama Dokumen            |   | Tanggal Pengajuan    | Status Permohonan | Pergaturan |
|        | Carrinkesiar Persubasian             | 9, | Carthana     | 8 | Certification Elekanter | ٩ | Can Tanggal Paul (2) | Fills a           |            |
| 1      | ROMENDEL                             |    | 800487080458 |   | 80348086629             |   | 803987085424         | Selecut           | 0          |

B. Kemudian anda akan diminta untuk mendownload *voucher* dengan cara klik **"Download Voucher"** seperti yang dapat dilihat pada gamabr berikut:

|               |                |              | DAFTAR PERMOHONA     | AN                   |                               |              |
|---------------|----------------|--------------|----------------------|----------------------|-------------------------------|--------------|
| + Buat Permol | honan          |              |                      |                      |                               |              |
| Apostille     | Legalisas      |              |                      |                      |                               |              |
| No No         | mor Permohonan | Nama         | Nama Dokumen         | Tanggal Pengajuan    | Status Permohonan             | Pengaturan   |
|               |                | Q, Cari Nama | Q, Cari Nama Dokumen | Q, Cari Tanggal Pe 🖽 | Pilh                          |              |
| 1 20 ~        |                |              | < 1 >                |                      | Selesai Download<br>Voucher J | n ari 1 item |

C. Berikut adalah contoh *voucher* yang bisa dilihat pada gambar di bawah ini:

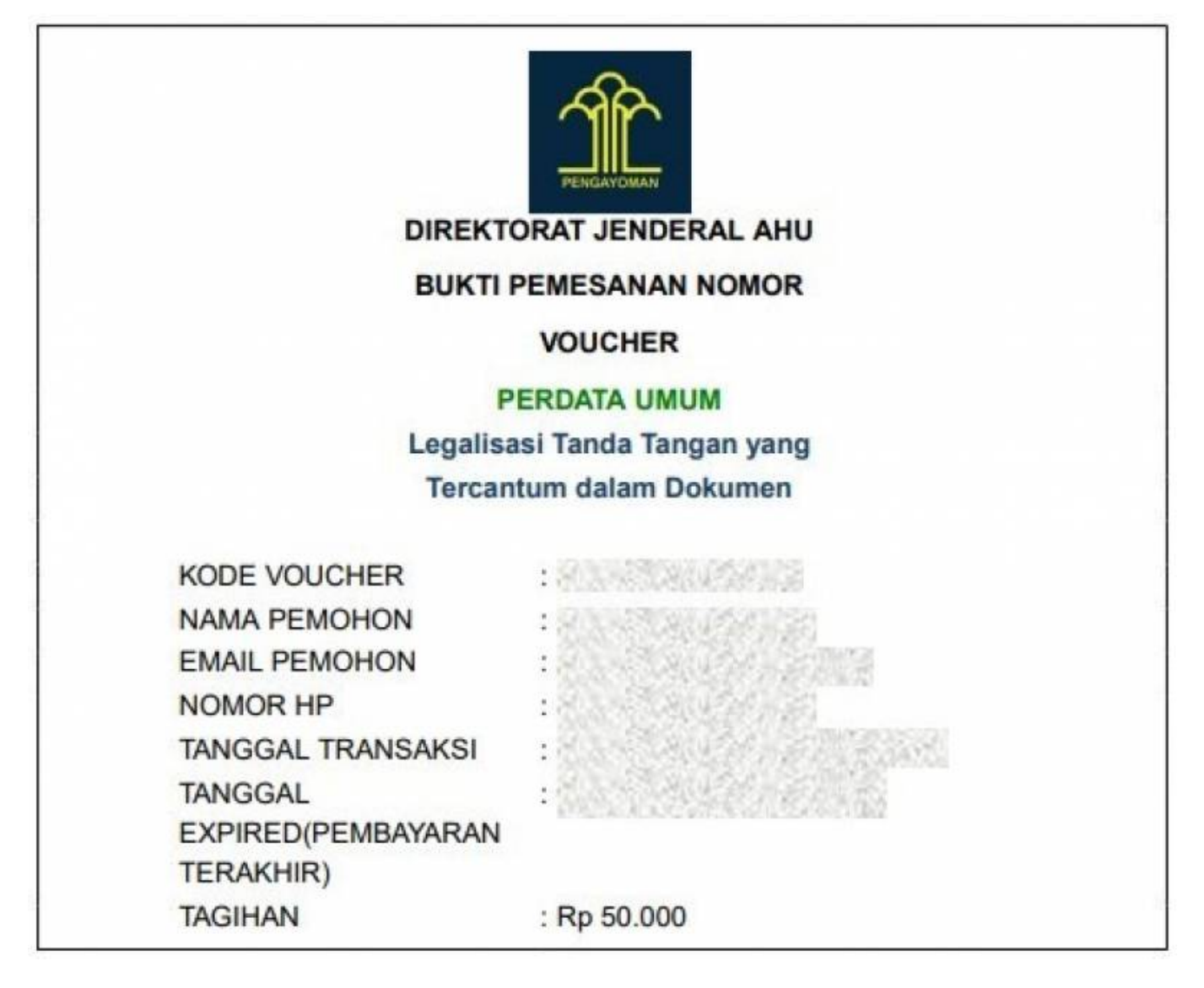

D. Selanjutnya anda akan diminta untuk membayarnya dengan membawa *voucher* tersebut ke bank sesuai dengan tagihan.

E. Setelah membayar tagihan tersebut anda bisa melihat status transaksi anda dengan cara klik **"Detail Transaksi"** seperti yang bisa dilihat pada gambar berikut:

| + Buat Permohonan           |            | D           | AFTAR PERMOHONAN     |                   |                 |                                |             |
|-----------------------------|------------|-------------|----------------------|-------------------|-----------------|--------------------------------|-------------|
| Apostille<br>No Nomor Permo | Legalisasi | Nama        | Nama Dokumen         | Tanggal Pengajuan | Status Perm     | ohonan Peng                    | aturan      |
| 1                           | Q.)        | Carl Nama Q | Cari Nama Dokumen Q, | Cari Tanggal Pe 🗄 | Pilh<br>Selesai | Lihat     Download     Voucher | ٥           |
| 20 V                        |            |             | < 1 >                |                   |                 | Detail Transaksi               | dari 1 item |

F. Kemudian anda akan diarahkan ke halaman detail Transaksi seperti yang bisa dilihat pada gambar berikut:

|                     |                                                 |                                 | ANOAROFERI                          | MOHONAN LEGA                      |                                                                   |                                         |
|---------------------|-------------------------------------------------|---------------------------------|-------------------------------------|-----------------------------------|-------------------------------------------------------------------|-----------------------------------------|
| Detail P            | ermohonan -                                     |                                 |                                     |                                   |                                                                   |                                         |
| Nama Per            | mohon                                           |                                 | N                                   | lomor Identitas                   |                                                                   |                                         |
| Jenis Dokumen       |                                                 |                                 | Nama Dokumen                        |                                   |                                                                   |                                         |
| Nama Yar<br>Dokumen | ng Tertera di                                   |                                 |                                     |                                   |                                                                   |                                         |
|                     |                                                 |                                 |                                     |                                   |                                                                   |                                         |
| No                  | Status Cetak                                    | Nomor Transaksi                 | Nomor Voucher                       | Nomor Legalisasi                  | Status<br>Pembayaran                                              | Tanggal Pembayaran                      |
| No                  | Status Cetak Pillh V                            | Nomor Transaksi<br>Cari Nomor Q | Nomor Voucher       Carl Nom     Q. | Nomor Legalisasi                  | Status<br>Pembayaran<br>Pilih V                                   | Tanggal Pembayaran<br>Cari Tanggal Pe 🛱 |
| No                  | Status Cetak<br>Pilih v<br>Sudah Dicetak        | Nomor Transaksi<br>Cari Nomor Q | Nomor Voucher                       | Nomor Legalisasi<br>Cari Nomor Q. | Status<br>Pembayaran<br>Pilih V<br>Sudah Dibayar                  | Tanggal Pembayaran<br>Cari Tanggal Pe 🗎 |
| No 1                | Status Cetak Pilih  Sudah Dicetak Belum Dicetak | Nomor Transaksi<br>Cari Nomor Q | Nomor Voucher                       | Nomor Legalisasi                  | Status<br>Pembayaran<br>Pilih v<br>Sudah Dibayar<br>Sudah Dibayar | Tanggal Pembayaran<br>Cari Tanggal Pe 🗎 |

G. Jika pembayaran berhasil Status pembayaran akan tertulis "Sudah dibayar" dan berwarna hijau.

H. Jika pembayaran sudah berhasil, silahkan datang ke Tempat Cetak Stiker yang dipilih untuk mencetak Stiker Legalisasi.

I. Berikut adalah contoh Stiker yang bisa dilihat pada gambar dibawah ini:

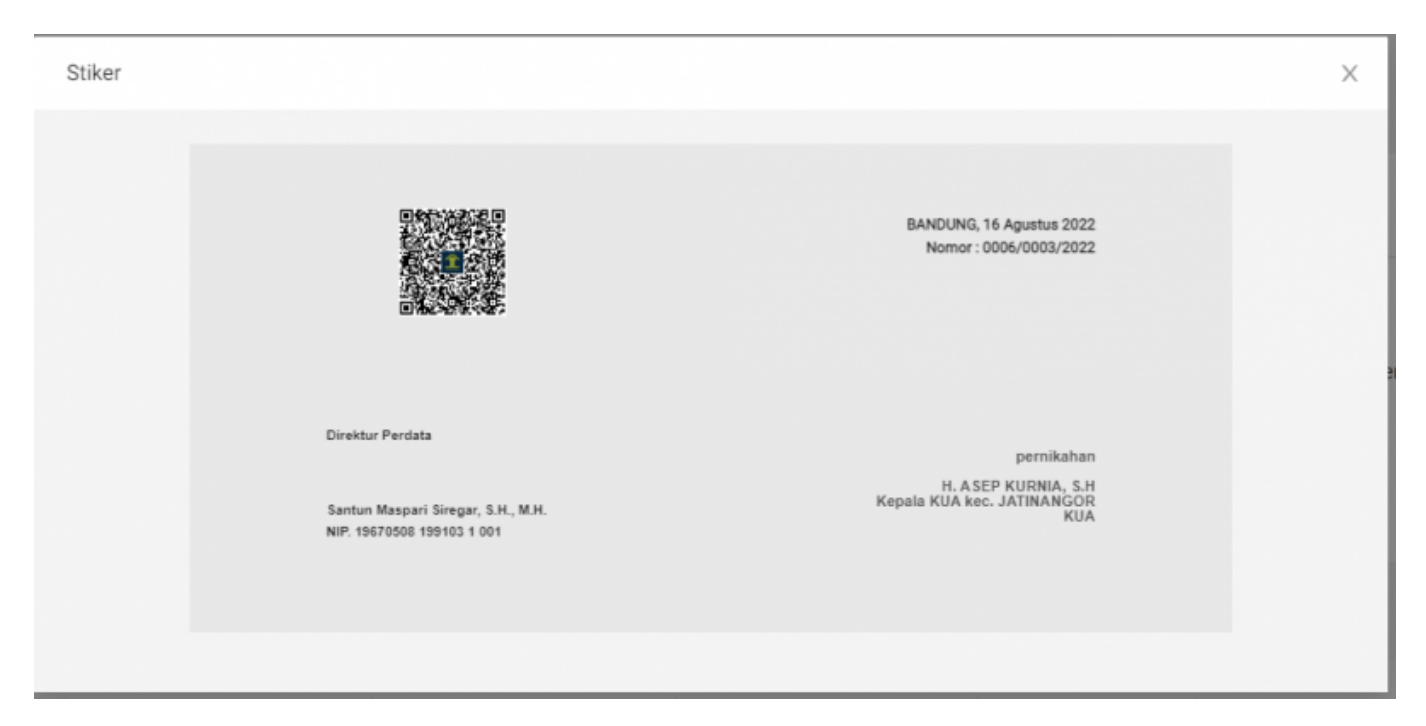

## 5. Lupa Password Akun

A. Apabila anda mengalami kendala lupa password silahkan klik link " Lupa Kata Sandi?" seperti

gambar di bawah ini:

| ROSEDUR PELAYANAN<br>EGALISASI APOSTILLE                                                                                                  |                                                                                   | APLIKASI LEGALISASI APOSTILLE                |                  |  |
|----------------------------------------------------------------------------------------------------|-----------------------------------------------------------------------------------|----------------------------------------------|------------------|--|
| YARAT DAN KETENTUAN UMUM                                                                                                    |                                                                                   | Kementerian Hukum dan HAM Republik Indonesia |                  |  |
| <ul> <li>Pindai Dokumen Indonesia yang akan digunakan diluar<br/>negeri. Dokumen yang telah dilegalisir oleh pejabat publik di</li> </ul> |                                                                                   | Direktorat Jenderal Administrasi Hukum umum  |                  |  |
| instansi/Lembaga/kantor penerbit dokumen.<br>Jenis Dokumen yang dapat diajukan untuk dilegalisasi /                                       |                                                                                   | Daftar                                       |                  |  |
| <ul> <li>dikaluarkan sertifikat Apostille c</li> <li>Untuk Apostille hanya berlaku u<br/>sertifikat Apostille. Daftar nega</li> </ul>     | dapat dilihat disini<br>untuk Negara yang mengakul<br>ara Apostille dapat dilihat | Atau                                         |                  |  |
|                                                                                                    | ē                                                                                 | Masukkan NIK/Email                           |                  |  |
| fengajukan permohonan<br>nelalui Aplikasi Legalisasi Apostille                                                                            | Verifikasi oleh Direktorat<br>Jendrai Administrasi Hukum Umum                     | Masukkan Password                            | ø                |  |
| E                                                                                                    | A=                                                                                |                                              | Lupa Kata Sandi? |  |
| letelah berhasil diverifikasi<br>Jakukan Pembayaran                                                                                       | Cetak Sertifikat / Stiker<br>Legalisir di Loket                                   | Masuk                                        |                  |  |
| Pelajari L                                                                                                    | ebih Lanjut                                                                       | Belum terima email aktivasi aku              | n? klik di sini. |  |

B. Kemudian Anda akan dibawa ke halaman Reset Password seperti gambar berikut:

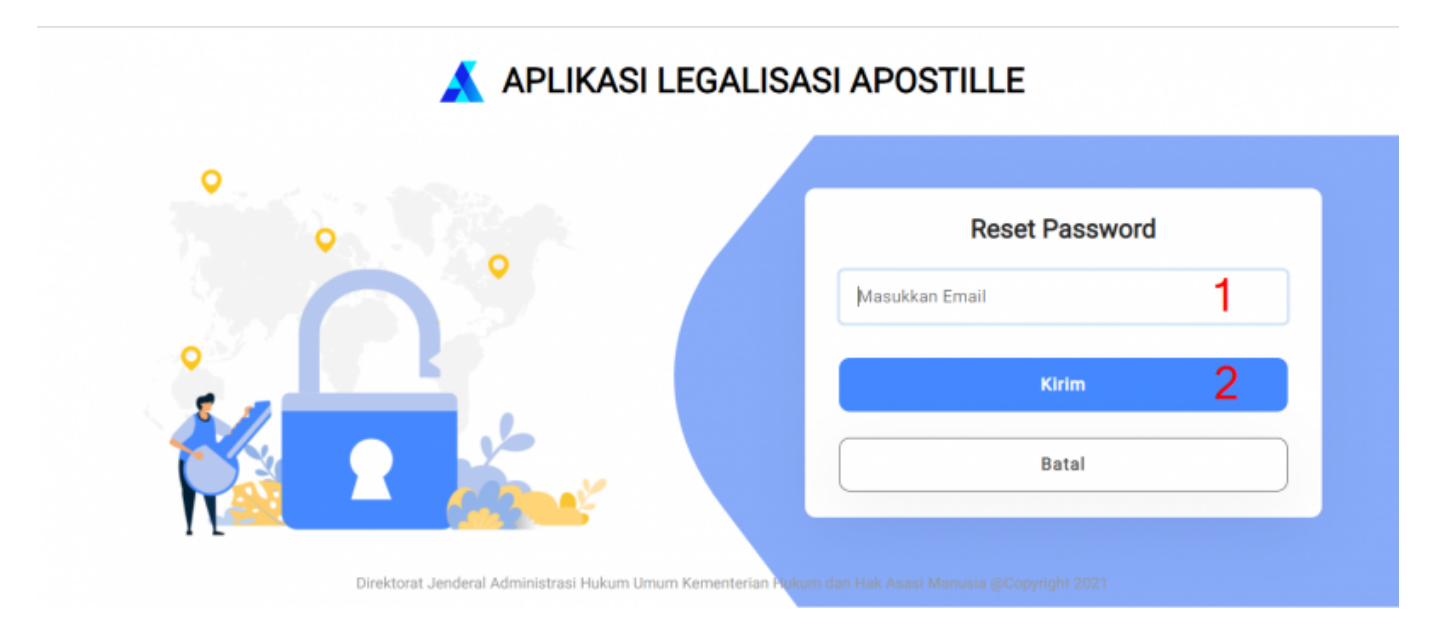

Keterangan:

- 1. Masukkan *Email* yang telah terdaftar.
- 2. Kemudian Klik "Kirim"

C. Jika reset *password* berhasil akan muncul notifikasi seperti gambar berikut:

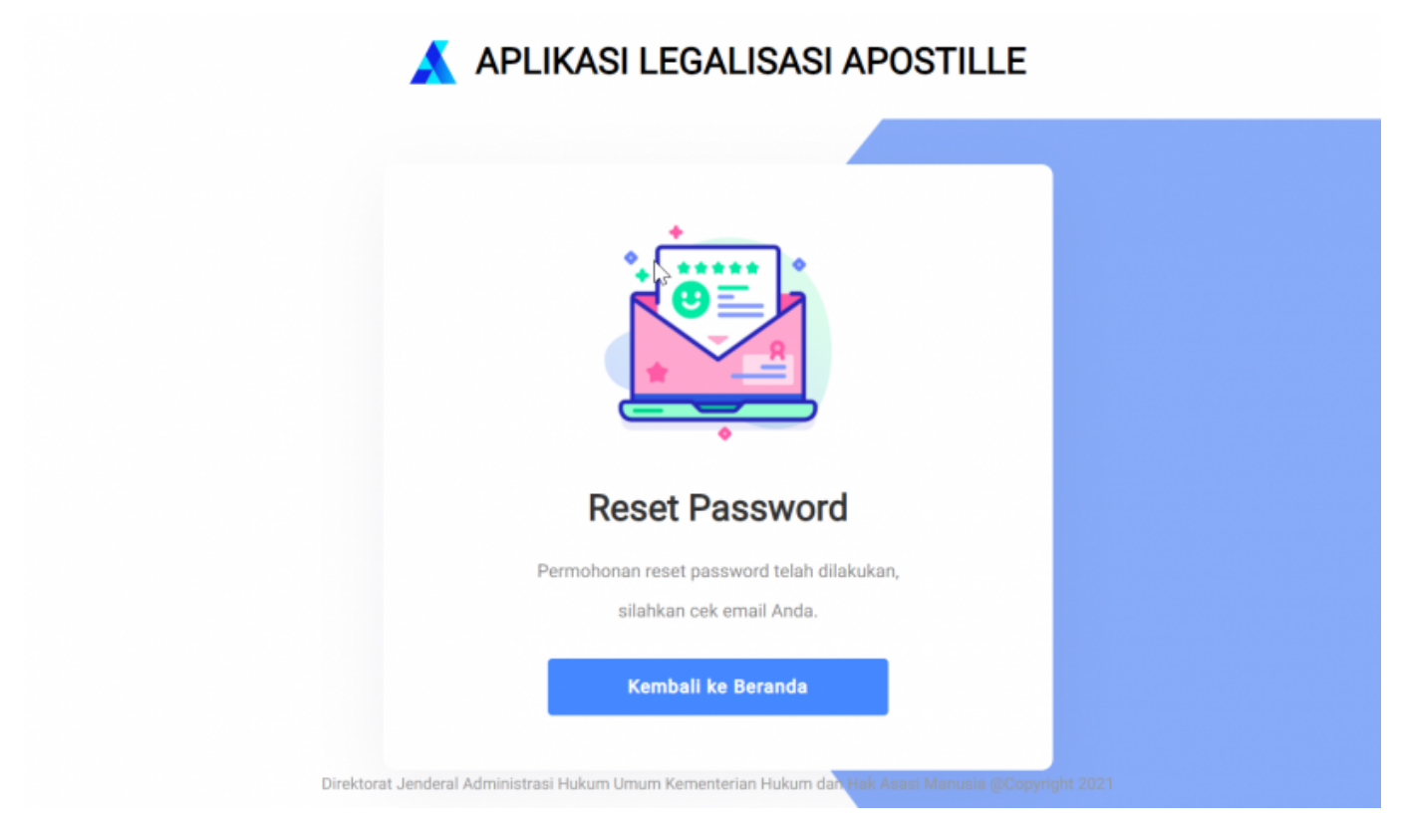

D. Cek *Email* anda untuk mendapatkan *Password* yang baru seperti gambar dibawah ini:

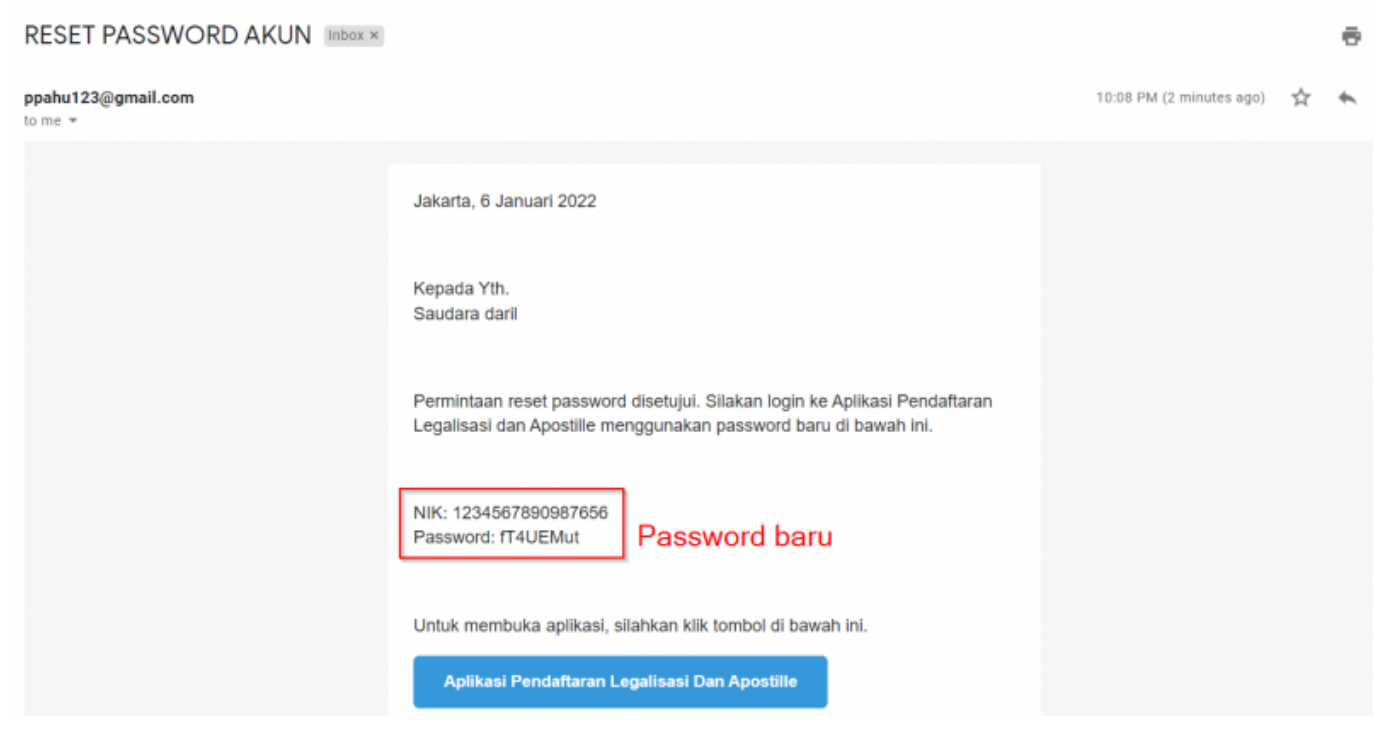

## 6. Simulasi Permohonan

A. Klik "Pelajari Lebih Lanjut" untuk mengecek ketersediaan layanan permohonan berdasarkan jenis dokumen dan negara tujuan legalisasi.

| PROSEDUR PELA                                                  | AYANAN                                                        |                                  | DOOTULE                       |  |  |
|----------------------------------------------------------------|---------------------------------------------------------------|----------------------------------|-------------------------------|--|--|
| LEGALISASI APO                                                 | OSTILLE                                                       | APLIKASI LEGALISASI A            | APLIKASI LEGALISASI APOSTILLE |  |  |
| SYARAT DAN KETENTUAN I                                         | лим                                                           | Kementerian Hukum dan HAM Rep    | ublik Indonesia               |  |  |
| <ul> <li>Pindai Dokumen Indonesia yang</li> </ul>              | g akan digunakan diluar                                       | Direktorat Jenderal Administrasi | Hukum umum                    |  |  |
| negeri. Dokumen yang telah dile                                | egalisir oleh pejabat publik di                               |                                  |                               |  |  |
| instansi/Lembaga/kantor pene                                   | rbit dokumen.                                                 | Daftar                           |                               |  |  |
| dikeluarkan sertifikat Apostille c                             | dapat dilihat disini                                          |                                  |                               |  |  |
| <ul> <li>Untuk Apostille hanya berlaku u</li> </ul>            | untuk Negara yang mengakui                                    | Atess                            |                               |  |  |
| sertifikat Apostille. Daftar nega                              | ira Apostille dapat dilihat                                   | Atau                             |                               |  |  |
| disini                                                         |                                                               | Masukkan NIK/Email               |                               |  |  |
| ß                                                              | E                                                             |                                  |                               |  |  |
| Mengajukan permohonan<br>melalui Aplikasi Logalisasi Apostille | Verifikasi oleh Direktorat<br>Jendral Administrasi Hukum Umum | Masukkan Password                | ø                             |  |  |
| 6                                                              | R=                                                            |                                  | Lupa Kata Sandi?              |  |  |
| Setelah berhasil diverifikasi<br>Lakukan Pembayaran            | Cetak Sertifikat / Stiker<br>Legalisir dj Loket               | Masuk                            |                               |  |  |
| Pelajari L                                                     | ebih Lanjut <b>ang k</b> ang                                  | Belum terima email aktivasi akun | ? klik <mark>di sini.</mark>  |  |  |

B. Kemudian anda akan diarahkan menuju halaman Simulasi permohonan seperti gambar berikut:

| Beranda |                                                                                               |
|---------|-----------------------------------------------------------------------------------------------|
|         | SIMULASI PERMOHONAN                                                                           |
|         | Pilih layanan permohonan                                                                      |
|         | Anda dapat memilih layanan permohonan berdasarkan jenis dokumen dan negara tujuan legalisasi. |
|         | Dokumen yang dilegalisasi:                                                                    |
|         | Pilih dokumen 1                                                                               |
|         | Negara Tujuan Legalisasi :                                                                    |
|         | Pilih Negara 2                                                                                |
|         | Cek Ketersediaan Layanan 3                                                                    |
|         |                                                                                               |
|         |                                                                                               |

Keterangan:

- 1. Pilih dokumen yang dilegalisasi.
- 2. Masukan Negara tujuan legalisasi.
- 3. Klik "Cek Ketersediaan Layanan" untuk mendapatkan hasilnya.

## 7. Pengumuman & FAQ

1) Melihat Pengumuman

A. Melihat pengumuman terkini bisa dilihat dengan cara klik Menu "**Berita**" kemudian pilih " **Pengumuman**" seperti yang terlihat pada gambar berikut:

| Pengun                                                                                                | numan                                                                       |                                      |                  |  |  |
|----------------------------------------------------------------------------------------------------|-----------------------------------------------------------------------------|--------------------------------------|------------------|--|--|
| LEGALISAS FAQ                                                                                         | Ð                                                                           | APLIKASI LEGALISASI APO              | OSTILLE          |  |  |
| SYARAT DAN KETENTUAN                                                                                  | мим                                                                         | Kementerian Hukum dan HAM Republi    | k Indonesia      |  |  |
| <ul> <li>Pindai Dokumen Indonesia yang<br/>negeri. Dokumen yang telah dili</li> </ul>                 | g akan digunakan diluar<br>egalisir oleh pejabat publik di                  | Direktorat Jenderal Administrasi Huk | um umum          |  |  |
| instansi/Lembaga/kantor pene<br>• Jenis Dokumen yang dapat diaj<br>dikebustkan sestifikat Assetifikat | rbit dokumen.<br>ukan untuk dilegalisasi /<br>teost dilbet dicini           | Daftar                               |                  |  |  |
| <ul> <li>Untuk Apostile harvya berlaku u<br/>sertifikat Apostile. Daftar nega</li> </ul>              | iapat umat usan<br>intuk Negara yang mengakui<br>ra Apostille dapat dilihat | Atau                                 |                  |  |  |
| disini                                                                                                | R                                                                           | Masukkan NIK/Email                   |                  |  |  |
| Mengajukan permohonan<br>melalui Aplikasi Legalisasi Apostille                                        | LØ<br>Verlifikasi oleh Direktorat<br>Jendral Administrasi Hukum Umum        | Masukkan Password                    | ø                |  |  |
| G                                                                                                    | A=                                                                          |                                      | Lupa Kata Sandi? |  |  |
| Setelah berhasil diverifikasi<br>Lakukan Pembayaran                                                   | Cetak Sertifikat / Stiker<br>Leowikir di Loket                              | Masuk                                |                  |  |  |

B. Kemudian anda akan diarahkan ke halaman pengumuman dan bisa melihat pengumuman terkini seperti yang bisa dilihat pada gambar berikut:

| Beranda |                                                                                                    |
|---------|----------------------------------------------------------------------------------------------------|
|         |                                                                                                    |
|         |                                                                                                    |
|         | Panduan Penggunaan Aplikasi                                                                         |
|         |                                                                                                    |
|         | Tanggal Terbit : 23/01/2022                                                                         |
|         | Tata Cara penggunaan Aplikasi : https://panduan.ahu.go.id/doku.php                                  |
|         |                                                                                                    |
|         |                                                                                                    |
|         | $\langle 1 \rangle$                                                                                 |
|         |                                                                                                    |
|         |                                                                                                    |
|         |                                                                                                    |
|         |                                                                                                    |
|         |                                                                                                    |
|         |                                                                                                    |
|         |                                                                                                    |
|         |                                                                                                    |
|         | Direktorat Jenderal Administrasi Hukum Umum Kementerian Hukum dan Hak Asasi Manusia @Copyright 2021 |
|         |                                                                                                    |

## 2) Melihat daftar FAQ

A. Klik "**Berita**" kemudian pilih "**FAQ**" untuk melihat daftar FAQ yang ada id aplikasi Apostille seperti yang bisa dilihat pada gambar berikut:

| Pengun                                                                                                    | human                                                               |                                    |                  |  |
|----------------------------------------------------------------------------------------------------|---------------------------------------------------------------------|------------------------------------|------------------|--|
|                                                                                                    |                                                                     | APLIKASI LEGALISASI A              | POSTILLE         |  |
| SYARAT DAN KETENTUAN                                                                                                    | ЛМЛМ                                                                | Kementerian Hukum dan HAM Repu     | ıblik Indonesia  |  |
| <ul> <li>Pindai Dokumen Indonesia yang<br/>negeri. Dokumen yang telah dilu</li> </ul>                                           | gakan digunakan diluar<br>agalisir oleh pejabat publik di           | Direktorat Jenderal Administrasi H | ukum umum        |  |
| <ul> <li>instansi/Lembaga/kantor pene</li> <li>Jenis Dokumen yang dapat diaj<br/>dikeluarkan sertifikat Apostille di</li> </ul> | rbit dokumen.<br>ukan untuk dilegalisasi /<br>tasut dilihat disini  | Daftar                             |                  |  |
| Untuk Apostille hanya berlaku u<br>sertifikat Apostille. Daftar nega                                                            | intuk Negara yang mengakui<br>ra Apostille dapat dilihat            | Atau                               |                  |  |
| disini                                                                                                    | R                                                                   | Masukkan NIK/Email                 |                  |  |
| Mengajukan permohonan<br>melalui Aplikasi Legalisasi Apostile                                                                   | LO<br>Verifikasi oleh Direktorat<br>Jendral Administrasi Hukum Umum | Masukkan Password                  | ø                |  |
| e                                                                                                    | AL                                                                  |                                    | Lupa Kata Sandi? |  |
| Setelah berhasil diverifikasi<br>Lakukan Pembayaran                                                                             | Cetak Sertifikat / Stiker                                           | Masuk                              |                  |  |

B. Kemudian anda akan diarahkan ke halaman FAQ seperti yang bisa dilihat pada gambar berikut:

| <ul> <li>Beranda</li> </ul> |                       |   |
|-----------------------------|-----------------------|---|
|                             | Apa itu apostille?    | > |
|                             | Apa itu apostille?    | > |
|                             | apakah apostille      | > |
|                             | Apa itu apostille?    |   |
|                             | Cara Cetak            | , |
|                             |                       |   |
|                             | Apa itu iegalisasi    |   |
|                             | Cara Bayar Permohonan | > |

8. Verifikasi Sertifikat A. Untuk melakukan verifikasi Sertifikat Klik menu " Apostille-Verifikasi" seperti yang dapat dilihat pada gambar berikut:

| Beranda                                         |                                                                       |                     |                         | - Indonesia |
|-------------------------------------------------|-----------------------------------------------------------------------|---------------------|-------------------------|-------------|
| PROSEDU                                         | R PELAYANAN                                                           |                     |                         |             |
| LEGALISA                                        | SIAPOSTILLE                                                           |                     |                         |             |
| SYARAT DAN KE                                   | TENTUAN UMUM                                                          |                     |                         |             |
| Pindai Dokumen II                               | ndonesia yang akan digunakan diluar                                   | LAYANAN             | N VERIFIKASI SERTIFIKAT |             |
| negeri. Dokumen                                 | yang telah dilegalisir oleh pejabat publik di                         | Names Castificat (D |                         |             |
| instansi/Lembaga                                | a/kantor penerbit dokumen.<br>ann danat diabitan untuk dilanalisasi / | Nomor Sertifikat 🐨  |                         |             |
| dikeluarkan sertif                              | kat Apostille dapat dilihat disini                                    |                     | 1                       |             |
| <ul> <li>Untuk Apostille ha</li> </ul>          | anya barlaku untuk Negara yang mengakui                               |                     | •                       |             |
| sertifikat Apostille                            | . Daftar negara Apostilie dapat dilihat                               | Tanggal diterbitkan | 0                       |             |
| disini                                          |                                                                       |                     | <u> </u>                |             |
|                                                 | D                                                                     |                     | 2 8                     |             |
| Hengajukan permohona                            | en Verifikaal oleh Direktorat                                         | _                   |                         |             |
| melalui Aplikasi Legalisa                       | al Apostille Dendral Administrasi Hukum Umum                          | 3                   | Verifikasi Sertifikat   |             |
| E                                               | A:                                                                    |                     |                         |             |
| Setelah berhasil divertik<br>Lakukan Pembayatan | tasi Cotak Sertilikat / Stiker<br>Legalisir di Loket                  |                     |                         |             |

- 1. Masukkan Nomor Sertifikat anda.
- 2. Masukkan Tanggal diterbitkan.
- 3. Klik "Verifikasi Sertifikat" untuk memproses hasilnya.

From: http://panduan.ahu.go.id/ - **AHU ONLINE** 

Permanent link: http://panduan.ahu.go.id/doku.php?id=permohonan\_legalisasi

Last update: 2024/04/19 05:11

×